## **Enrolling Students**

All students are already set up with accounts for Blackboard. But they have to enroll in your class in order to see any of your content. There are two ways for students to enroll: by the instructor (that's you) or by the student (that's them).

## SETTING ENROLLMENT OPTIONS

1. From the Control Panel in the lower-left of the screen, click on "Customization", then "Enrollment Options".

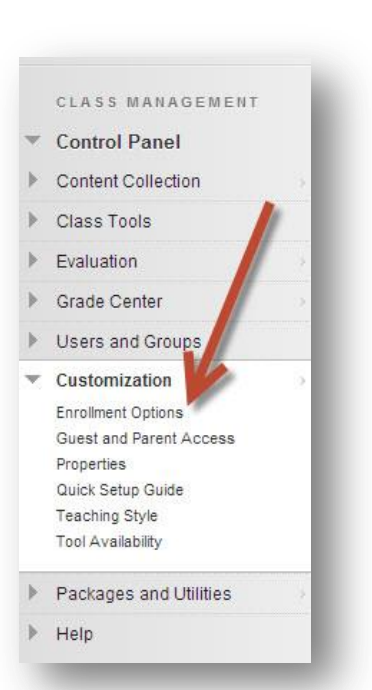

 Here is where you can choose between "Teacher/System Administrator" and "Self-Enroll".

If you choose "Self-Enroll", you can limit the dates that students can enroll, if you like. You can also require an Access Code (see below).

Click Submit when you are finished.

| Eni | rollment Options control how Students enroll in the Class. <u>More Help</u>                                                                                                    |
|-----|----------------------------------------------------------------------------------------------------|
| 1.  | Select Enrollment Options  Teacher / System Administrator  Allow Students to Email Enrollment Requests to the Teacher  Self Enrollment  Start Date  Refer dates as mm/dd/yyyy. Time may be entered in any bicrement. |
|     | End Date     Enter dates as mm/dd/yyyy. Time may be entered in any increment.      Require Access Code to Enroll                                                                                                    |
| 2.  | Submit<br>Click Submit to proceed. Click Cancel to quit.                                                                                                    |

## **TEACHER-CONTROLLED ENROLLMENT**

| 1. From the Control Panel, click<br>"Users and Groups", then "Users".                                                                                                    | CLASS MANAGEMENT Control Panel Content Collection Class Tools Evaluation Grade Center Users and Groups Users Users Customize on Packages and Itilities Help                  |
|----------------------------------------------------------------------------------------------------|----------------------------------------------------------------------------------------------------|
| 2. Click on "Find Users to Enroll".                                                                                                    | Users<br>Find Users to Enroll<br>Search: Username  Not blank  Go                                                                                                    |
| <ul> <li>3. You can type students' names in<br/>the "Username" box, or you can click<br/>"Browse" and then search for<br/>students by first or last name.</li> <li>You can also add other teachers to<br/>your course this way if you like. Just<br/>type their username and select<br/>"Teacher" for their Role.</li> </ul> | 1. Enroll Users Enter one or more Usernames. Separate multiple Usernames with commas. Click Browse to search. ★ Username Browse Role Student Enrollment Availability Yes  No |

Click Submit when you are finished.

## **STUDENT SELF-ENROLL**

If you set up student self-enrollment, students search for your class when then log in to Blackboard. They are then given an option to enroll in your course themselves. No work for you!

If you are using self-enrollment, it is a very good idea to require an Access Code. This is any code word that you give your class in person. That way, when a student tries to enroll in your course, they have to type in the Access Code. Students who are not actually in your class won't know the Access Code and won't be able to enroll. This prevents other students from seeing your class content either by mistake or on purpose.